## GSMN Managed Mac Onboarding V2 Guide v1.0

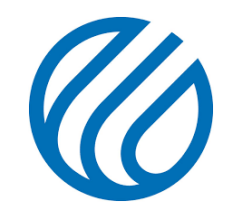

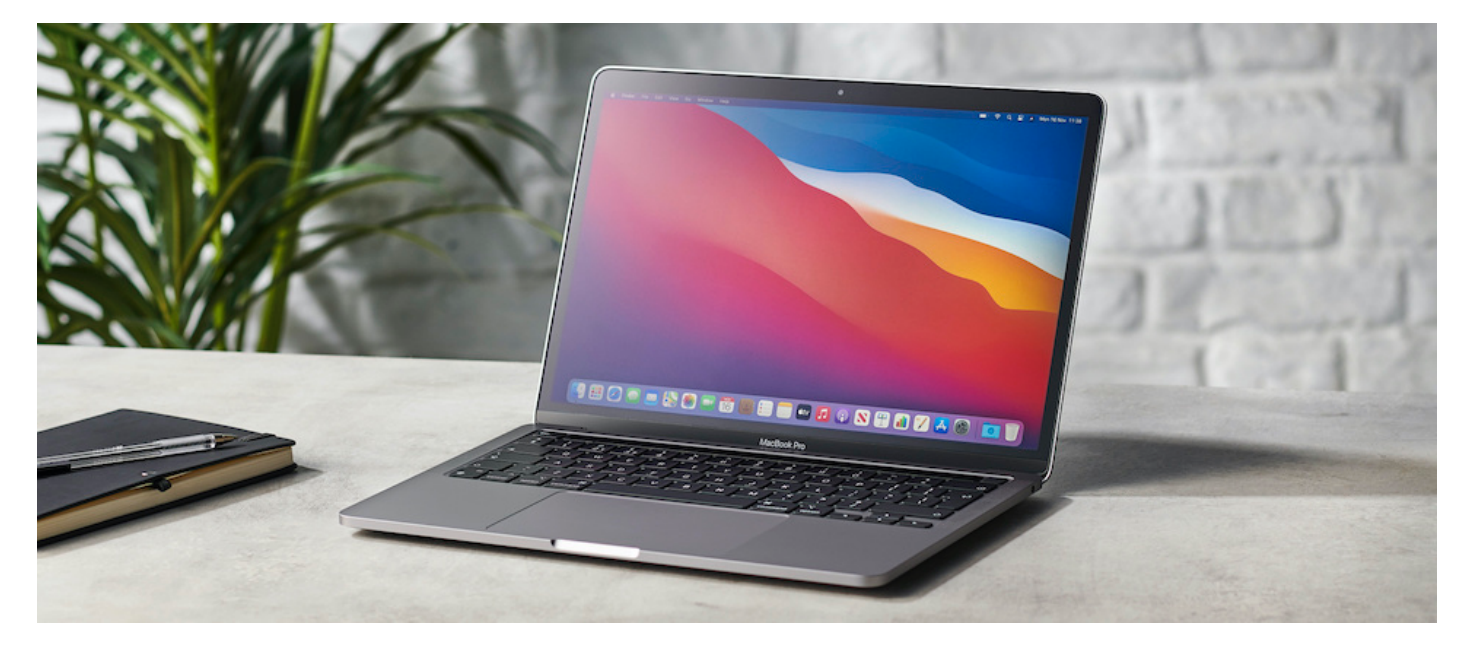

Plus d'informations sur le GSMN Managed Mac: https://jss.swissmedical.net

## Table des matières

| 1 | INTRODUCTION                                                     | 2  |
|---|------------------------------------------------------------------|----|
| 2 | PRÉREQUIS                                                        | 2  |
| 3 | ONBOARDING                                                       | 2  |
| 4 | SE CONNECTER AU RÉSEAU DE L'ENTREPRISE (VPN)                     | 12 |
| 5 | LIER VOTRE COMPTE LOCAL À VOTRE COMPTE DE SOCIÉTÉ GSMN (DOMAINE) | 14 |

#### 1 Introduction

Ce manuel décrit **l'onboarding** (installation) d'un *GSMN Managed Mac* à partir d'un macOS Catalina (10.15.7) ou macOS Big Sur (11.6 ou plus récent) <u>fraîchement</u> installé. Cela s'applique donc aussi bien aux nouveaux appareils qu'aux appareils existants.

**Note:** Veuillez lire nos instructions de réinitialisation au préalable: https://jss.swissmedical.net/Guides/GSMN\_Managed\_Mac\_Reset\_E\_1.0.pdf

Pour les nouveaux appareils, il faut vérifier au préalable si une version actuelle de macOS est réellement installée. (Sinon, vous pouvez le mettre à jour via l'Internet).

Pour les anciens Macs existants, le système doit d'abord être réinitialisé (complètement supprimé), puis un macOS à jour doit être installé. (Il existe des instructions séparées pour cela).

Important: les données de l'utilisateur stockées localement sur le Mac doivent être sauvegardées et recopiées par l'utilisateur. Le processus d'embarquement ne comprend pas la migration automatique des données!

#### 2 Prérequis

- Un macOS Catalina ou macOS Big Sur récemment installé (appareils Intel ou M1/ARM).
- Un compte administrateur local.
- Connexion Internet.

#### 3 Onboarding

Connectez le Mac à Internet (mais n'utilisez pas le WiFi AEVIS dans les bâtiments de GSMN!)

Ouvrez un navigateur (par exemple Safari) et entrez l'URL suivante: https://jss.swissmedical.net:8443/enroll

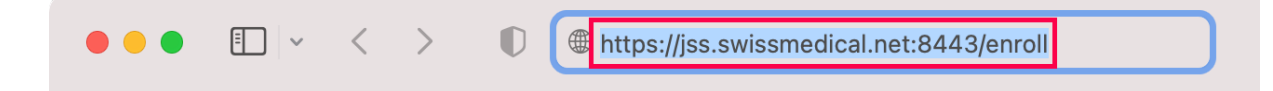

Connectez-vous avec le compte et le mot de passe de votre société GSMN (domaine) (pas l'adresse e-mail !):

|                    | Log in to enroll your device. |
|--------------------|-------------------------------|
| GSMN User Account  | <b>†</b> ~                    |
| GSMN User Password |                               |
|                    | Log in                        |
|                    | C C                           |

Comme nous ne voulons pas enregistrer le mot de passe dans le navigateur, nous cliquons sur "Jamais pour ce site web":

| Voulez-vous conserver ce mot<br>de passe ?                                                                                             |
|----------------------------------------------------------------------------------------------------|
| Vous pouvez consulter, modifier ou supprimer<br>des mots de passe enregistrés dans la fenêtre<br>Mots de passe de Préférences Système. |
| Enregistrer le mot de passe                                                                                                    |
| Jamais pour ce site web                                                                                                    |
| Décider plus tard                                                                                                    |

## Cliquez sur "Continue":

To continue with enrollment, you need to install the CA certificate for your organization.

| Continue |          |          |
|----------|----------|----------|
|          |          |          |
|          |          |          |
|          | Continue | Continue |

Cliquez sur "Autoriser":

## Souhaitez-vous autoriser les téléchargements depuis « jss.swissmedical.net » ?

Modifiez quels sites web peuvent télécharger les fichiers dans les préférences des sites web.

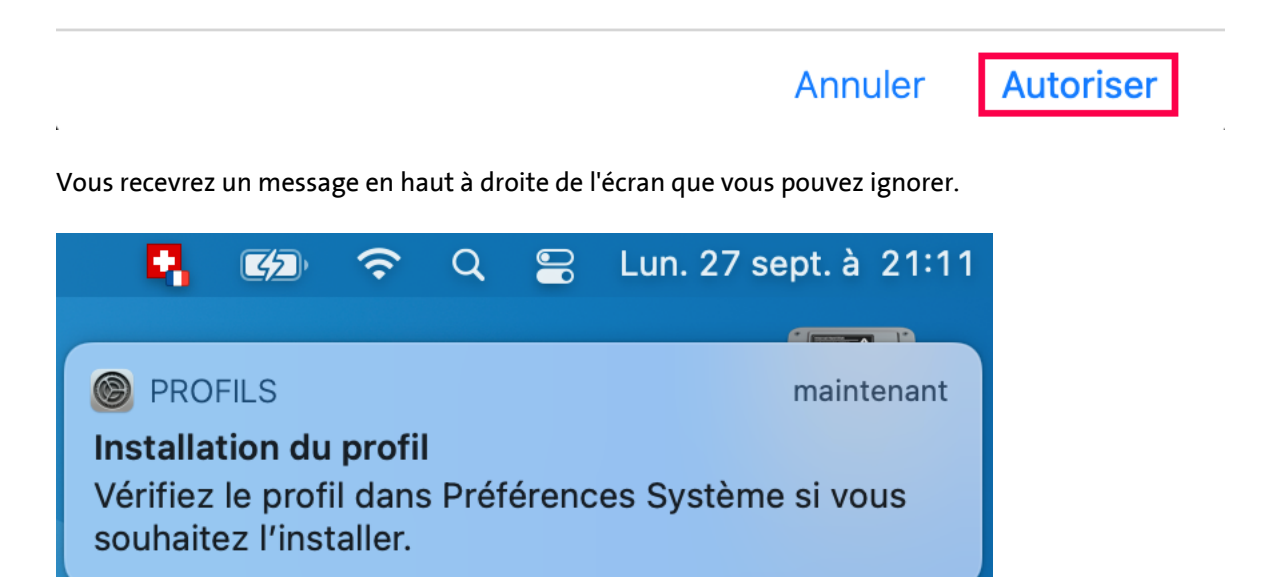

Lancez les **Préférences Système** en cliquant sur l'icône correspondante du Dock ou en sélectionnant l'élément de menu "Préférences Système" dans le menu Apple (en haut à gauche):

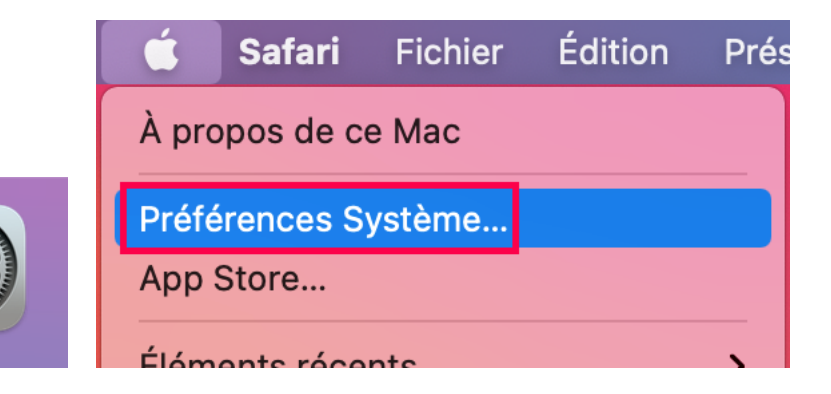

## Dans les Préférences Système, ouvrez l'icône "Profils" :

| •••                         | $\langle \rangle$ ::::                 | Préférences                                   | Système                        |                            |                 | Q Reche                | rcher                          |
|-----------------------------|----------------------------------------|-----------------------------------------------|--------------------------------|----------------------------|-----------------|------------------------|--------------------------------|
| 9                           | Connectez-vous<br>Configurez iCloud, I | a <b>à votre identif</b><br>App Store et bien | <b>iant Apple</b><br>d'autres. |                            |                 |                        | Se connecter                   |
| Général                     | Bureau et écono-<br>miseur d'écran     | Dock et<br>barre des menus                    | Mission<br>Control             | Siri                       | Spotlight       | Langue et<br>région    | Notifications                  |
| Comptes<br>Internet         | Wallet et<br>Apple Pay                 | Touch ID                                      | Utilisateurs et groupes        | Accessibilité              | Temps d'écran   | Extensions             | Sécurité et<br>confidentialité |
| Mise à jour<br>de logiciels | Réseau                                 | Bluetooth                                     | Son                            | Imprimantes<br>et scanners | Clavier         | Trackpad               | Souris                         |
| Moniteurs                   | Sidecar                                | Batterie                                      | Date et heure                  | Partage                    | Time<br>Machine | Disque de<br>démarrage | Profils                        |

Dans "Profils", sélectionnez l'entrée "CA Certificate" sur la gauche et cliquez sur "Installer" sur la droite:

| • • • • •                | Profils                                             | Q Rechercher                          |
|--------------------------|-----------------------------------------------------|---------------------------------------|
| Téléchargés              |                                                     |                                       |
| CA Certificate 1 réglage | CA Certificate<br>Swiss Medical Network Non vérifié | Ignorer Installer                     |
|                          | Description CA Certificate for I                    | mobile device management              |
|                          | Signé JSS Built-In Signin                           | g Certificate                         |
|                          | Reçu 27 sept. 2021 à 21                             | :11                                   |
|                          | Réglages <b>Certificat</b><br>Swiss Medical Netwo   | rk JSS Built-in Certificate Authority |
|                          | DÉTAILS                                             |                                       |
|                          | Certificat                                          |                                       |
|                          | Description CN=Swiss Medical<br>Authority           | Network JSS Built-in Certificate      |
|                          | Certificat Swiss Medical Net<br>Authority           | work JSS Built-in Certificate         |
|                          | Expiration 9 juil. 2031 à 14:47                     | 7                                     |
| +   -                    | Émetteur Swiss Medical Net                          | work JSS Built-in Certificate         |

Cliquez sur "Installer" dans le dialogue suivant:

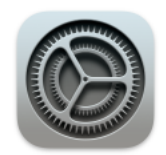

## Voulez-vous vraiment installer le profil « CA Certificate » ?

L'auteur de ce profil ne peut pas être vérifié. Assurez-vous que l'expéditeur est fiable avant de procéder à l'installation. Ce profil contient des certificats qui entraîneront l'ajout de sites web ou de services que ce Mac considérera comme fiables.

Installer

Afficher les détails

Annuler

Retournez dans le **navigateur** et cliquez sur "**Continue**":

To continue with enrollment, you need to install the MDM profile for your organization.

Continue

Dans "Profils", sélectionnez l'entrée "MDM Profile" sur la gauche et cliquez sur "Installer" sur la droite:

| léchargés                |                                         |                                     |
|--------------------------|-----------------------------------------|-------------------------------------|
| MDM Profile<br>1 réglage | MDM Profile<br>JAMF Software Vérifié    | Ignorer Installer                   |
| ilisateur                | Description MDM Profile f               | or mobile device management         |
| CA Certificate           | Signé JSS Built-In S                    | igning Certificate                  |
| 1 réglage                | Reçu 27 sept. 2021                      | à 21:12                             |
|                          | Réglages Inscription au jss.swissmedica | service de profil<br>al.net         |
|                          | DÉTAILS                                 |                                     |
|                          | Inscription au service de profil        |                                     |
|                          | Description Service de pro              | ofils chiffrés                      |
|                          | URL https://jss.swi                     | issmedical.net:8443//enroll/profile |
|                          |                                         |                                     |
|                          |                                         |                                     |

Cliquez sur "Installer":

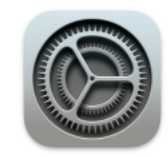

## Voulez-vous vraiment installer le profil « MDM Profile » ?

L'administrateur peut recueillir des données personnelles, ajouter ou supprimer des comptes et des restrictions, installer vos apps et dresser leur liste, ainsi qu'effacer à distance les données de votre ordinateur.

Annuler Installer

Authentifiez-vous avec votre compte local:

| Profils tente de vo<br>gestion à distance<br>Saisissez votre mot de | <b>us inscrire à un service de<br/>(MDM).</b><br>passe pour autoriser cette opération. |
|---------------------------------------------------------------------|----------------------------------------------------------------------------------------|
| Nom d'utilisateur :                                                 | setup                                                                                  |
| Mot de passe :                                                      | ••••                                                                                   |
|                                                                     | Annuler S'inscrire                                                                     |

Après quelques secondes, le texte suivant devrait apparaître dans le **navigateur**. Vous pouvez maintenant fermer le navigateur.

The basic enrollment process is complete. (You can optionally close the browser.) In a couple of minutes the main enrollment part will be started, which will take about 30-40 minutes to finish.

Dans la fenêtre Préférences Système / Profils encore ouverte, un grand nombre de profils devraient apparaître au bout d'un moment.

Cela peut prendre quelques minutes. **Veuillez patienter!** (Toutefois, si le temps d'attente est supérieur à 10 minutes, il y a eu un problème).

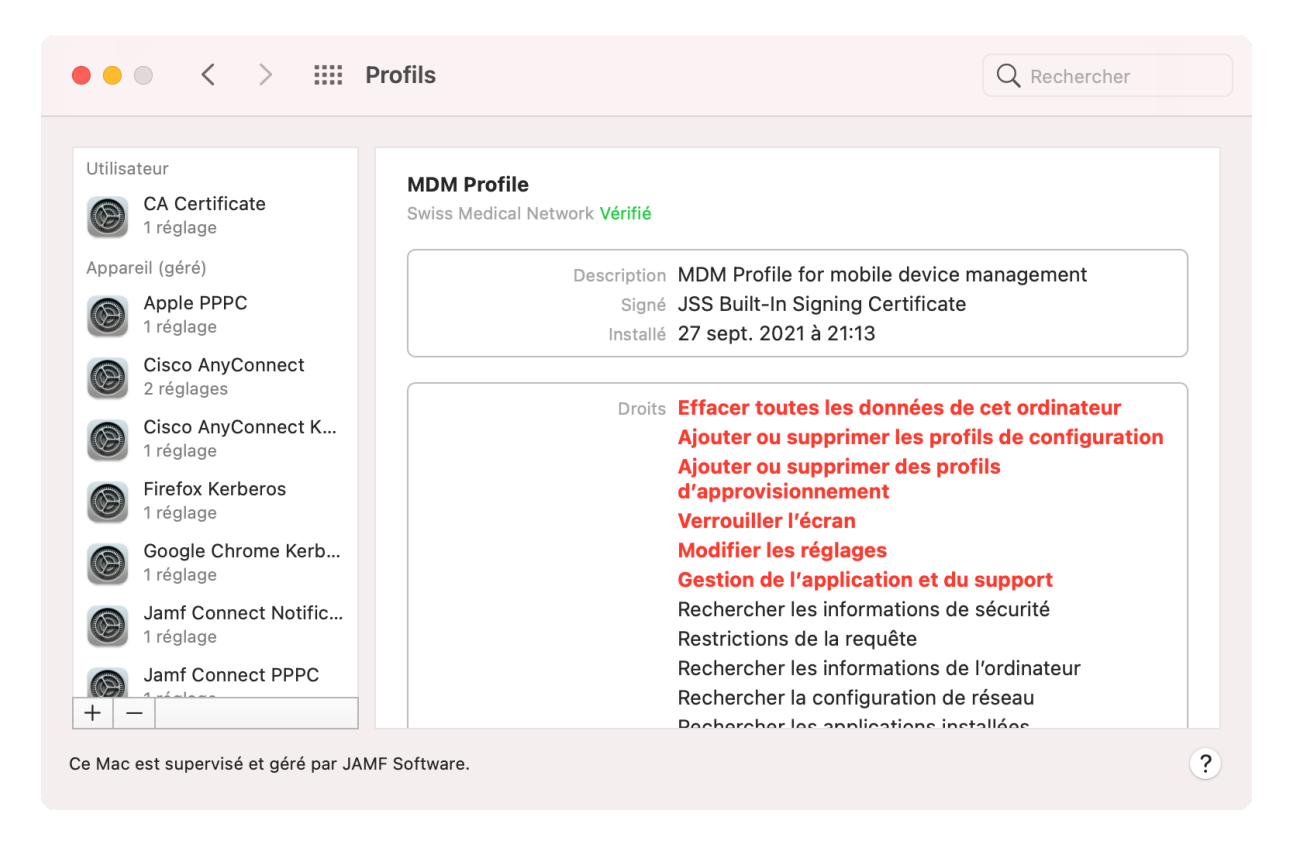

#### **Si vous effectuez une installation dans un bâtiment GSMN:** Veuillez noter le chapitre 5 (page 14)!

Après quelques minutes, la fenêtre plein écran suivante devrait apparaître automatiquement. C'est maintenant la partie principale du processus d'accueil!

Sur le côté droit, vous pouvez observer la progression de l'installation (les entrées déjà installées sont marquées d'un point vert). Cela peut prendre environ 40 à 50 minutes. (Si cela prend plus de 2 heures, veuillez contacter mac.workplace@swisscom.com).

Nous vous recommandons également de lire les pages d'information, car elles fournissent des conseils précieux.

| GSMN Mac Onboarding                                    | Base Settings<br>System           |
|--------------------------------------------------------|-----------------------------------|
|                                                        | Google Chrome     Browser         |
|                                                        | • Microsoft Edge<br>Browser       |
|                                                        | Firefox<br>Browser                |
| Welcome to GSMN onboarding a managed Mac! Hang on      | Microsoft Office<br>Office        |
| while we install some commonly used apps for you.      | Skype For Business Office         |
| speed).                                                | Cisco AnyConnect                  |
| Once completed, your device will reboot automatically. | Citrix Workspace                  |
|                                                        | Adobe Acrobat DC                  |
|                                                        | McAfee<br>Malware Protection      |
| • • •                                                  | Finishing up       Other Settings |
| Nous préparons votre Mac                               |                                   |

Une fois cette partie terminée, le Mac redémarre automatiquement et reste sur l'écran de connexion.

Vous pouvez maintenant vous connecter avec votre compte local :

|             | 50                                      | etup<br>•••                           | 3                                     |              |
|-------------|-----------------------------------------|---------------------------------------|---------------------------------------|--------------|
| This system | is managed by Swis<br>prohibited. Usage | s Medical Network<br>can be monitored | SA. Any unauthoriz<br>by the company. | ed access is |
|             | ()<br>Éteindre                          | (d)<br>Redémarrer                     | Suspendre                             |              |

La première fois que vous vous connectez, le cryptage du disque (FileVault) est activé. Cliquez sur "Activer":

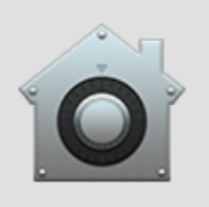

# Votre administrateur exige que vous activiez FileVault.

Activez FileVault pour pouvoir continuer.

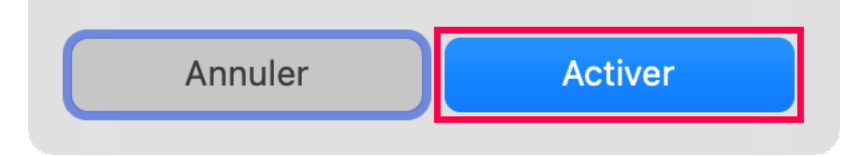

Cliquez sur "**OK**" ou attendez que la fenêtre disparaisse d'elle-même:

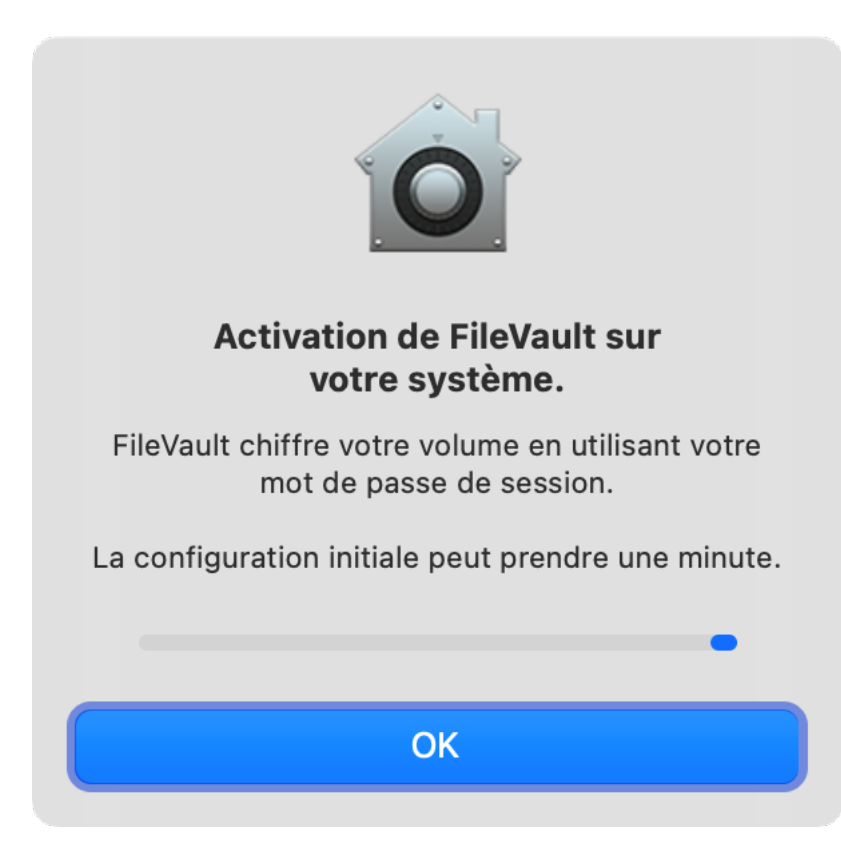

#### 4 Se connecter au réseau de l'entreprise (VPN)

Si vous êtes dans un bâtiment GSMN, votre Mac devrait déjà s'être connecté automatiquement au WiFi d'AEVIS. Si vous ne vous trouvez pas dans un bâtiment GSMN et que vous êtes toujours connecté à Internet, vous pouvez essayer d'établir une connexion VPN Cisco.

Démarrez le Cisco AnyConnect Secure Mobility Client (par exemple via la fonction Spotlight) et cliquez sur "Connect":

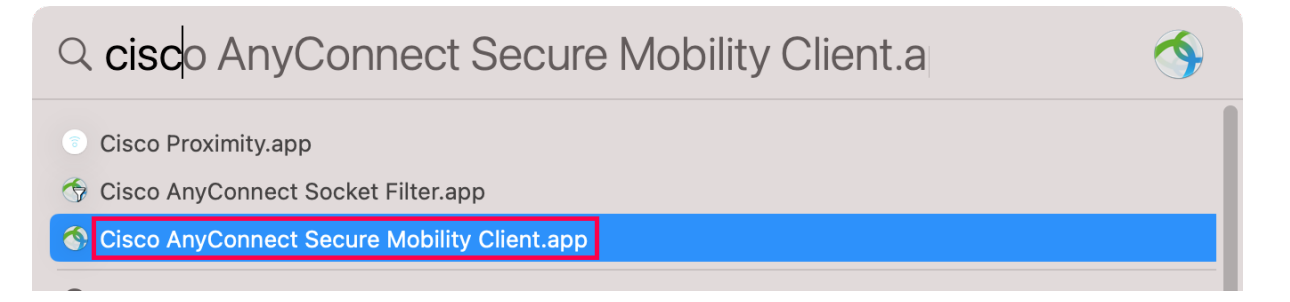

| ••• | AnyConnect<br>Secure Mobility Client      | cisco   |
|-----|-------------------------------------------|---------|
|     | VPN:<br>Ready to connect.<br>VPN.GSMN.RAS | Connect |
| * 2 |                                           |         |

Lors de la première connexion, vous devez toujours vous authentifier avec le mot de passe de votre compte local. Cliquez ensuite sur "**Toujours autoriser**":

|   | Cisco AnyConnect Secure Mobility Client veut<br>accéder à la clé « testuser02 » de votre<br>trousseau. |
|---|----------------------------------------------------------------------------------------------------|
|   | Pour autoriser ceci, saisissez le mot de passe du trousseau<br>« session ».                            |
|   | Mot de passe : ••••                                                                                    |
| ? | Toujours autoriser Refuser Autoriser                                                                   |

Dès que vous vous serez connecté au réseau GSMN Corporate (VPN ou AEVIS WiFi), l'étape suivante apparaîtra automatiquement.

Note: Si vous êtes dans un bâtiment GSMN, cette étape sera probablement apparue beaucoup plus tôt (dans les profils)!

### 5 Lier votre compte local à votre compte de société GSMN (domaine)

Chaque fois que votre Mac détecte le réseau d'entreprise GSMN, *l'extension Kerberos d'Apple SSO* vous connectera automatiquement au domaine GSMN.

Mais la première fois que vous vous connectez, vous devez d'abord entrer vos informations d'identification GSMN afin que l'extension sache à quel compte GSMN associer votre compte local.

Dans la boîte de dialogue, entrez votre compte GSMN (Pas l'adresse e-mail) et le mot de passe de votre compte GSMN actuellement valide. Cliquez sur "**Se connecter**":

| macOS          | vous demande de vous connecter à<br>AEVISINTRA.CH |
|----------------|---------------------------------------------------|
| GSMN Account : | GSMN Account                                      |
| Mot de passe : | Mot de passe                                      |
| Options        | Annuler Se connecter                              |

Cliquez ensuite sur "Oui", car vous souhaitez vous connecter automatiquement à l'avenir:

Souhaitez-vous vous connecter automatiquement à

partir de maintenant ?

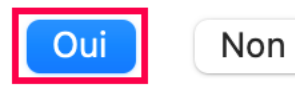

Vérifiez également les informations affichées dans l'icône *SSO Kerberos Extension* dans votre barre de menu. Vous devriez voir le compte GSMN associé à votre compte local et voir si le réseau GSMN et les informations d'identification sont disponibles. (Si vous êtes uniquement connecté à l'Internet, ces informations seront bien sûr différentes).

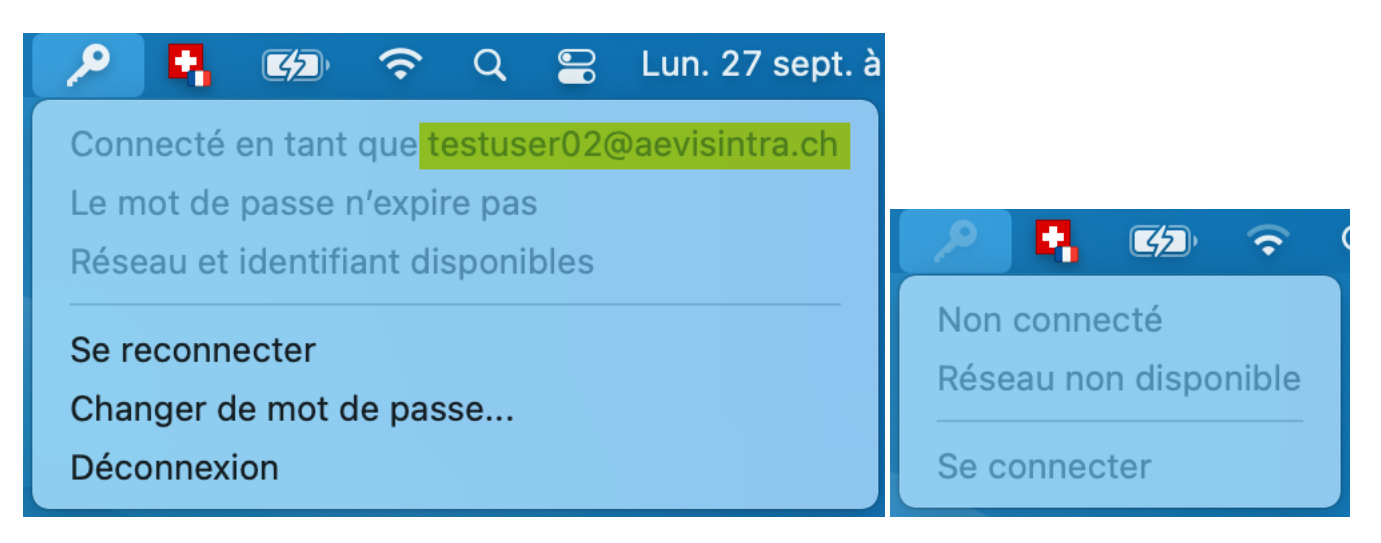

**Note:** l'icône de la touche est blanche si vous êtes connecté au réseau GSMN. Sinon, il est gris et vous êtes soit hors ligne, soit connecté à l'internet uniquement (sans VPN).